# Direct Hire Application Manual

Version 1.0 POEA ICT-BRANCH

# I. Introduction

# II. Using the System

1. Login

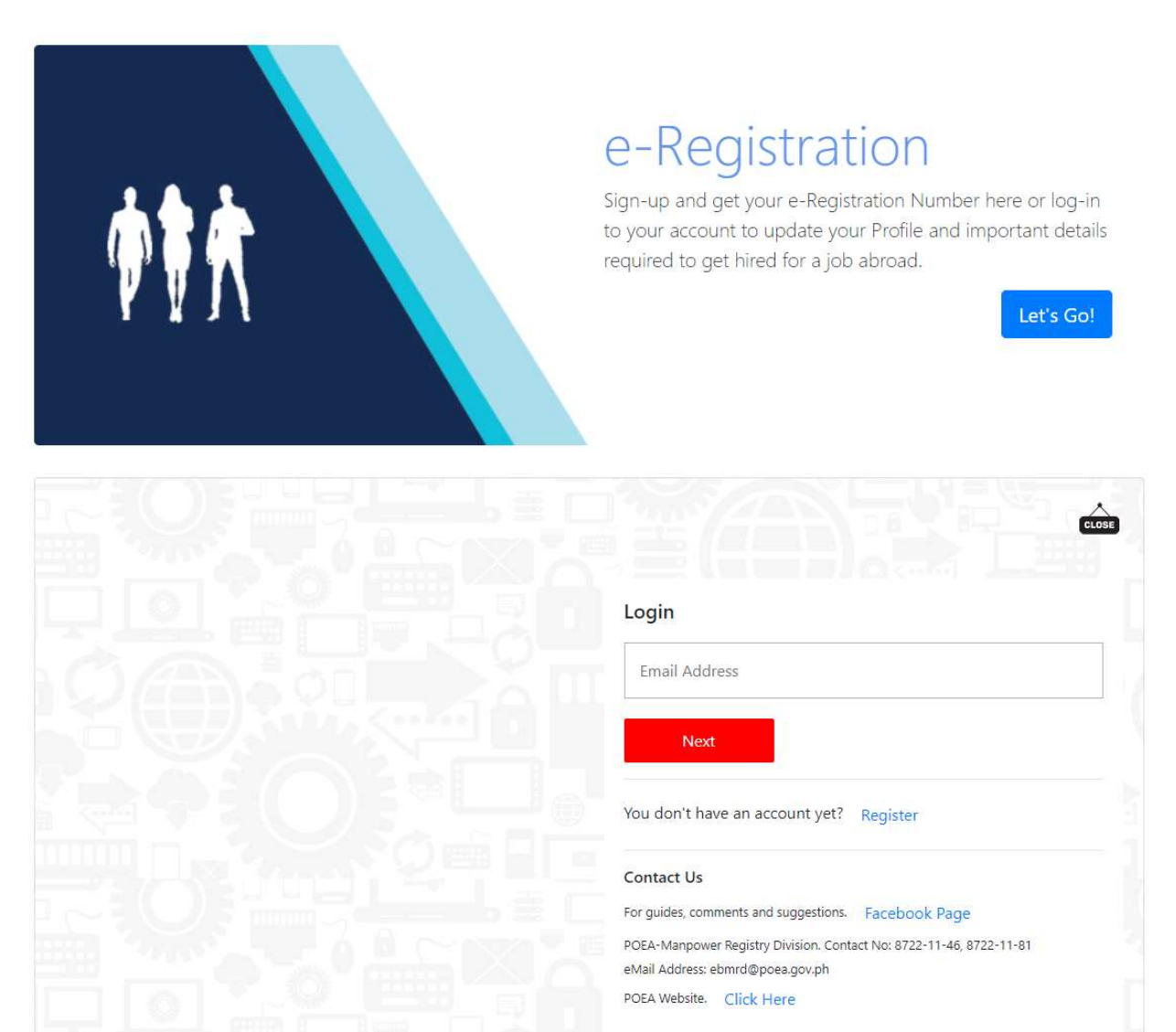

Login using your e-Registration account. If you do not have one yet, please register. In case you are encountering account problems please file a ticket at the POEA Online Helpdesk System.

# 2. Update your eRegistration details

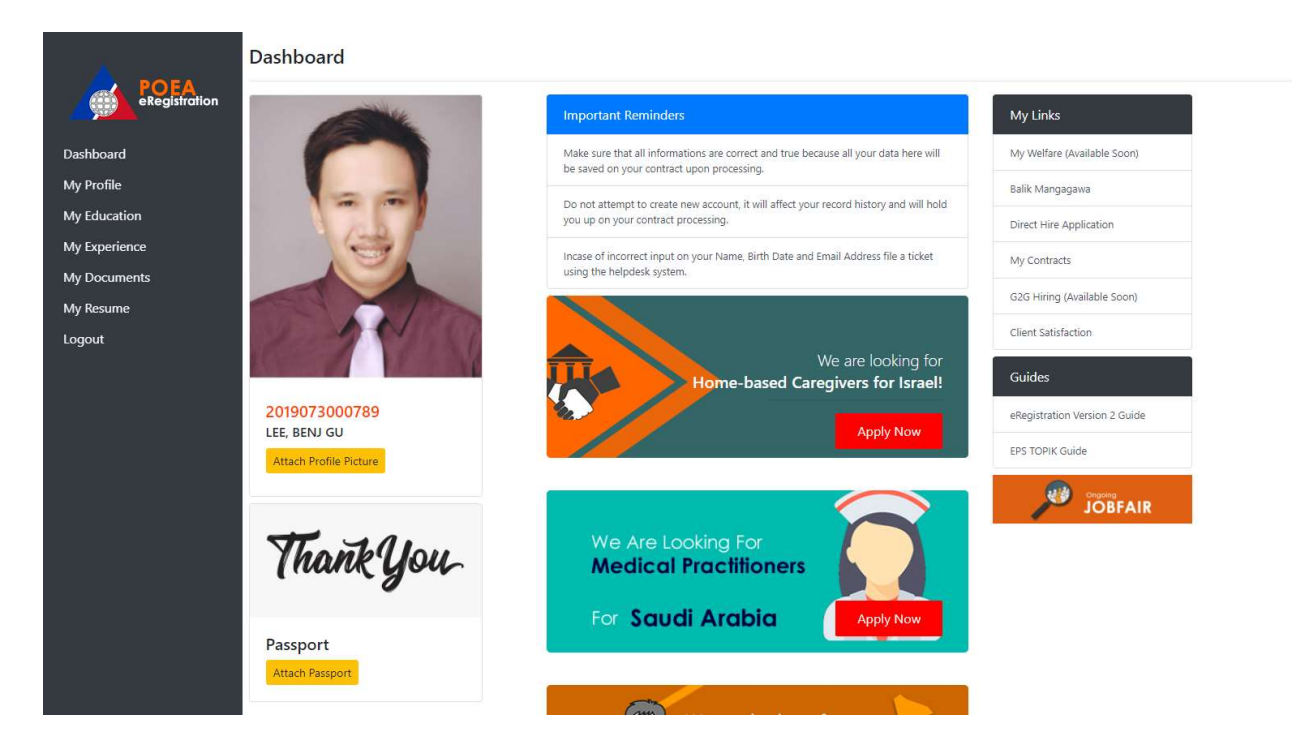

Update your e-Registration profile and upload your profile picture and passport images. Make sure to keep your profile picture professional and clear. You can upload .jpeg files and with a maximum of 2MB in size.

# 3. Input application details

| My Links                    |
|-----------------------------|
| My Welfare (Available Soon) |
| Balik Mangagawa             |
| Direct Hire Application     |
| My Contracts                |
| G2G Hiring (Available Soon) |
| Client Satisfaction         |

Click the Direct Hire Application Button at the upper left side of your e-Registration Dashboard.

| POEA Online Services<br>Direct Hire Dashboard |                             | Home                                                                                                    |
|-----------------------------------------------|-----------------------------|----------------------------------------------------------------------------------------------------|
| Tools                                         | Welcome to POEA Processing! | Reminder                                                                                                    |
| My Application<br>Application History         |                             | Please note that Direct Hire<br>Application is only open from 8:00 to<br>17:00 Monday to Friday                                                                      |
| ERegistration Dashboard                       |                             | Please upload clear copy or image of<br>your requirements. Use PDF for<br>multipage requirements.                                                                    |
|                                               |                             | Upload your additional requirements<br>such as Medical Certificate, NBI<br>Clearances and Other requirements<br>after your application status is FOR<br>APPOINTMENT. |
|                                               |                             | Please bring all the ORIGINAL COPY<br>of all attached required documents at<br>your scheduled appointment.                                                           |

Click the My Application button to access the Direct Hire Application Module. Please read the reminders for your guidance.

| \$<br>POEA Online Serv<br>Direct Hire Applicatio | ices<br>n                       |                  | 💽   Home |
|--------------------------------------------------|---------------------------------|------------------|----------|
|                                                  | Processing Site                 |                  |          |
|                                                  | MANDALUYONG, ORTIGAS ~          |                  |          |
|                                                  | Application Type                |                  |          |
|                                                  | Household Application ~         |                  |          |
|                                                  | Principal Name Or Employer Name | Position         |          |
|                                                  | test Employer                   | test Position    |          |
|                                                  | VISA Number                     | VISA Expiry Date |          |
|                                                  | 12345                           | 01/28/2022       |          |
|                                                  |                                 |                  |          |
|                                                  | Submit Applicatio               |                  |          |

Input your application details, do not leave anything blank and make sure that you supply true and correct information according to your documents.

4. Upload documentary requirements

9

| POEA Online Services                                                                                      |                                                                                                    |                      | • ( =                                                                                                    |
|----------------------------------------------------------------------------------------------------|----------------------------------------------------------------------------------------------------|----------------------|----------------------------------------------------------------------------------------------------|
| Application Details                                                                                       |                                                                                                    |                      |                                                                                                    |
| Application Type<br>Date Submitted<br>Processing Site<br>Principal or Employer Name<br>Position<br>Status | Household Application<br>1/13/2022 4(07)24 AM<br>MANDALUVONG, ORTIGAS<br>best Employee<br>best Position<br>Upload Document |                      |                                                                                                    |
| Passport with 1 year validity                                                                             |                                                                                                    | No Document Uploaded | Remoder                                                                                                    |
| OPLOAD FILE                                                                                               |                                                                                                    |                      | B Documentary foigurinement - Hooseheidt                                                                                                    |
| Valid Work VISA or Work Permit                                                                            |                                                                                                    | No Document Uploaded | Please uploed clear copy or image of your<br>requirements. Use PDF for multipage requirements.<br>Upload your additional requirements such as Mellical<br>Certificate, NRI Clearances and Other requirements<br>after your application status is FOR APPOINTMENT. |
| Employment Contract                                                                                       |                                                                                                    | No Document Uploaded | Please bring all the ORIGONAL COPY of all attached<br>required documents at your scheduled appointment.                                                                                                    |
| URIDAD FILE                                                                                               |                                                                                                    |                      | Cancell Application                                                                                                    |
| POLD Endorsement Letter                                                                                   |                                                                                                    | No Document Uploaded |                                                                                                    |
| UPLOAD FILE                                                                                               |                                                                                                    |                      |                                                                                                    |
| Additional country-specific requirement                                                                   |                                                                                                    | No Document Uploaded |                                                                                                    |
| URLOAD FILE                                                                                               |                                                                                                    |                      |                                                                                                    |

Click Upload button to upload scanned document or image of your document.

| Attach Profile Image:              | CLOSE |
|------------------------------------|-------|
| Image Specifications:              |       |
| 1. Passport Size                   |       |
| 2. Less than 2 MB JPG/JPEG file    |       |
| 3. Image should be clean and clear |       |
| Choose File No file chosen         |       |
| Upload                             |       |
|                                    |       |
|                                    |       |
|                                    |       |
|                                    |       |
|                                    |       |

Choose your file location and select the file you need to upload, NOTE; use PDF file for multipage documents, and image for single page.

| Passport with 1 year validity  | ✓ Uploaded           |
|--------------------------------|----------------------|
| REMOVE                         |                      |
|                                |                      |
| Valid Work VISA or Work Permit | No Document Uploaded |

You can click the Upload to view your uploaded document. You can remove the uploaded document in case you uploaded a wrong file.

| TESDA National Certificate II for Domestic Helper                | ✓ Uploaded |  |
|------------------------------------------------------------------|------------|--|
| REMOVE                                                           |            |  |
| Notarized Statement on how the worker secured his/her employment | ✓ Uploaded |  |
| REMOVE                                                           |            |  |
| Photocopy of employer`s passport or ID and Contract details      | ✓ Uploaded |  |
| REMOVE                                                           |            |  |

After uploading all required documents, you can click the Submit Document button to submit your application to the POEA Evaluators.

| POEA On<br>Direct Hire                                                                                                  | line Services<br>Application                                                                                    |                     |                                         | Home |
|----------------------------------------------------------------------------------------------------|----------------------------------------------------------------------------------------------------|---------------------|-----------------------------------------|------|
| Application D                                                                                                    | etails                                                                                                    |                     | Action Taken                            |      |
|                                                                                                    | Cancel Application                                                                                              |                     | Uploaded and submitted requirements     |      |
| Application Type<br>Date Submitted<br>Processing Site<br>Principal or<br>Employer Name<br>Position<br>Status<br>Remarks | Household Applicati<br>1/13/2022 4:07:24<br>MANDALUYONG, Of<br>test Employer<br>test Position<br>For Assignment | ion<br>AM<br>RTIGAS | BENJ GU LEE<br>Jan 13, 2022 at 04:11:46 |      |
| Passport with 1 y                                                                                                    | ear validity                                                                                                    | ✓ Uploaded          |                                         |      |
| Valid Work VISA                                                                                                    | or Work Permit                                                                                                  | ✓ Uploaded          |                                         |      |
| Employment Con                                                                                                    | tract                                                                                                    | ✓ Uploaded          |                                         |      |
| POLO Endorseme                                                                                                    | nt Letter                                                                                                    | ✓ Uploaded          |                                         |      |
| Additional countr<br>requirement                                                                                        | y-specific                                                                                                    | ✓ Uploaded          |                                         |      |
| LMO                                                                                                    |                                                                                                    | ✓ Uploaded          |                                         |      |
| TESDA National C<br>Domestic Helper                                                                                     | Certificate II for                                                                                              | ✓ Uploaded          |                                         |      |
| Notarized Statem<br>worker secured h                                                                                    | ent on how the<br>is/her employment                                                                             | ✓ Uploaded          |                                         |      |
| Photocopy of emp<br>ID and Contract of                                                                                  | ployer`s passport or<br>details                                                                                 | ✓ Uploaded          |                                         |      |

After you have successfully submitted and uploaded your documentary requirement, wait for your application to be processed.

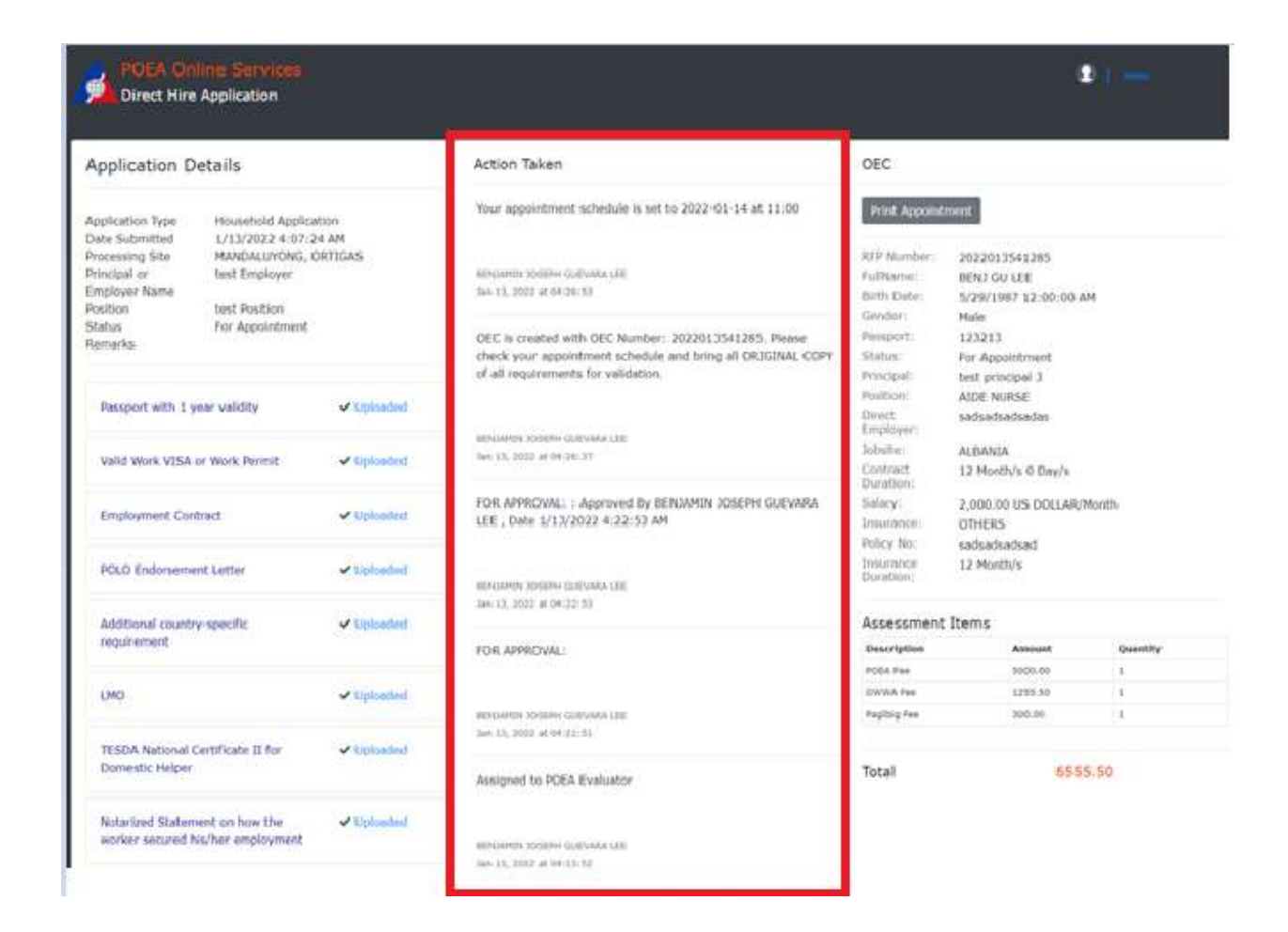

You can always check the current status and progress of your application through the Action Taken tab of this system. If you think your application is already delayed, check if you may need to comply for additional requirements set by the POEA Evaluator.

# 5. Submit documentary requirement to processing site

OEC

# Print Appointment

| RFP Number:            | 2022013541285            |
|------------------------|--------------------------|
| FullName:              | BENJ GU LEE              |
| Birth Date:            | 5/29/1987 12:00:00 AM    |
| Gender:                | Male                     |
| Passport:              | 123213                   |
| Status:                | For Appointment          |
| Principal:             | test principal 3         |
| Position:              | AIDE NURSE               |
| Direct<br>Employer:    | sadsadsadas              |
| Jobsite:               | ALBANIA                  |
| Contract<br>Duration:  | 12 Month/s 0 Day/s       |
| Salary:                | 2,000.00 US DOLLAR/Month |
| Insurance:             | OTHERS                   |
| Policy No:             | sadsadsad                |
| Insurance<br>Duration: | 12 Month/s               |

### Assessment Items

| Description | Amount  | Quantity |
|-------------|---------|----------|
| POEA Fee    | 5000.00 | 1        |
| OWWA Fee    | 1255.50 | 1        |
| PagIbig Fee | 300.00  | 1        |

Total

```
6555.50
```

Once your application is evaluated and processed you can now print your appointment details at the POEA Processing Site. Please bring all original copy of the documents you uploaded for verification.

# **POEA Online Appointment**

Please take note of your schedule, you can screenshot or print this information sheet.

| Name:            | BENJ GU LEE            |
|------------------|------------------------|
| Processing Site: | MANDALUYONG, ORTIGAS   |
| Branch:          | Direct Hire Processing |
| Date:            | 1/14/2022 12:00:00 AM  |
| Time:            | 11                     |

### Purpose of Visit

Direct Hire Application Processing and Verification.

Please bring your passport and all original copy of required documents.

### OEC Details

| RFP Number:         | 2022013541285            |
|---------------------|--------------------------|
| FullName:           | BENJ GU LEE              |
| Birth Date:         | 5/29/1987 12:00:00 AM    |
| Gender:             | Male                     |
| Passport:           | 123213                   |
| Status:             | For Appointment          |
| Principal:          | test principal 3         |
| Position:           | AIDE NURSE               |
| Direct Employer:    | sadsadsadsadas           |
| Jobsite:            | ALBANIA                  |
| Contract Duration:  | 12 Month/s 0 Day/s       |
| Salary:             | 2,000.00 US DOLLAR/Month |
| Insurance:          | OTHERS                   |
| Policy No:          | sadsadsad                |
| Insurance Duration: | 12 Month/s               |
|                     |                          |

A generic error occurred in GDI+.

Prin

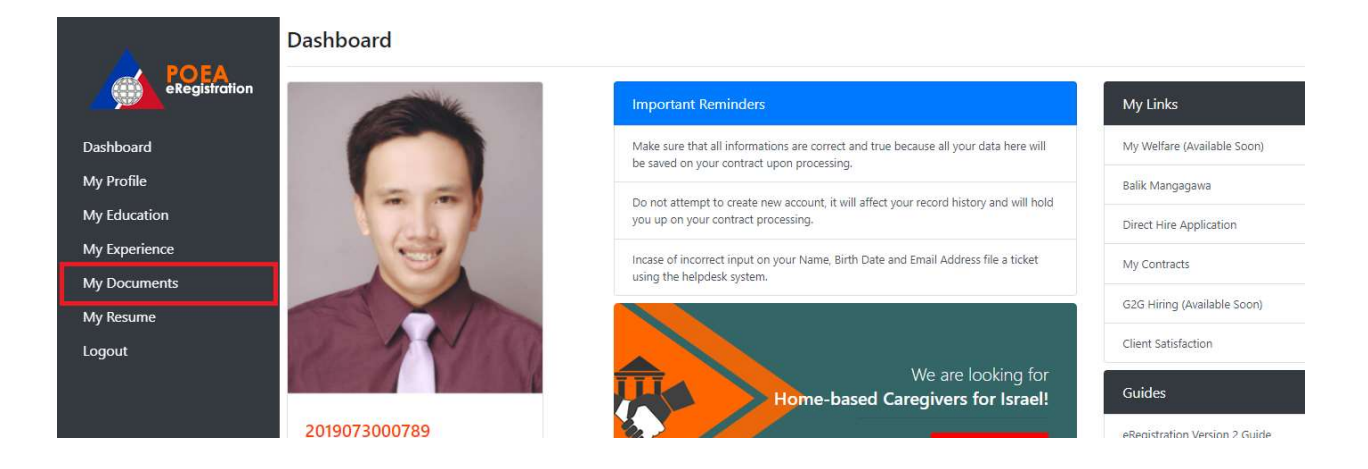

NOTE: At this point please upload all the secondary documents needed by clicking My Document button at your e-Registration Dashboard.

Secondary Requirements:

- Valid Medical Certificate from DOH-accredited medical clinic authorized to conduct medical exam for OFWs
- Pre-Employment Orientation Seminar Certificate (PEOS)
- Pre-Departure Orientation Seminar (PDOS) Certificate issued by OWWA
- POEA Clearance (for employers under Section 124d of the POEA Revised Rules & Regulations)
- Proof of certificate of insurance coverage covering at least the benefits provided under Section 37-A of RA 8042 as amended

| My Documents |        |      |                      |               |                      | Add Document           |          |
|--------------|--------|------|----------------------|---------------|----------------------|------------------------|----------|
|              |        |      | Date Created         | Document      | Date Issued          | Date of Expiry         | Doc Code |
| Remove       | Attach | View | 8/8/2021 12:00:00 AM | NBI Clearance | 8/8/2021 12:00:00 AM | 11/26/2021 12:00:00 AM | 171542   |

Click Add document and select document type to upload. If you made a mistake you can remove the uploaded documents and add it again.

### 6. Payment of fees

**OEC** Details

**RFP** Number:

FullName:

2022013541285 BENJ GU LEE

Once all the required documents are verified, you may now pay the Processing Fee at the POEA Cashier. Use the RFP Number as the reference number at the cashier.

# 7. Printing of OEC

After payment of Processing Fee, your OEC transaction is complete. You may login to you e-Registration account to print your OEC.

| Print OEC              |                          |  |
|------------------------|--------------------------|--|
| RFP Number:            | 2022013541285            |  |
| FullName:              | BENJ GU LEE              |  |
| Birth Date:            | 5/29/1987 12:00:00 AM    |  |
| Gender:                | Male                     |  |
| Passport:              | 123213                   |  |
| Status:                | Completed                |  |
| Principal:             | test principal 3         |  |
| Position:              | AIDE NURSE               |  |
| Direct<br>Employer:    | sadsadsadas              |  |
| Jobsite:               | ALBANIA                  |  |
| Contract<br>Duration:  | 12 Month/s 0 Day/s       |  |
| Salary:                | 2,000.00 US DOLLAR/Month |  |
| Insurance:             | OTHERS                   |  |
| Policy No:             | sadsadsad                |  |
| Insurance<br>Duration: | 12 Month/s               |  |

### Assessment Items

| Description | Amount  | Quantity |  |
|-------------|---------|----------|--|
| POEA Fee    | 5000.00 | 1        |  |
| OWWA Fee    | 1255.50 | 1        |  |
| PagIbig Fee | 300.00  | 1        |  |

Total

0.00

6555.50

# 8. Cancelling of OEC

You can only cancel your application if your application is not yet assigned to an evaluator.

| POEA Online Services.<br>Direct Hire Application                                                        |                                                                                                    |                      | • • •                                                                                                    |  |
|----------------------------------------------------------------------------------------------------|----------------------------------------------------------------------------------------------------|----------------------|----------------------------------------------------------------------------------------------------|--|
| Application Details                                                                                     |                                                                                                    |                      |                                                                                                    |  |
| Application Type<br>Sate Submitted<br>trockellarg Site<br>trockell or Employer Name<br>Nation<br>Status | Household Application<br>1/13/2022 4:07:24 AM<br>MANDALUHONG, ORTICAS<br>Test Employee<br>test Position<br>Upload Document |                      |                                                                                                    |  |
| Passport with 1 year validity                                                                           |                                                                                                    | No Document Uploaded | Remodec                                                                                                    |  |
| UPLOAD FILE                                                                                             |                                                                                                    |                      | Documentary Regularement - Household                                                                                                    |  |
| Valid Work VISA or Work Permit                                                                          |                                                                                                    | No Document Uploaded | Please upload clear copy or image of your<br>requirements. Use PDF for multipage requirements.<br>Upload your additional requirements such as Medical |  |
| OPLOAD FILE                                                                                             |                                                                                                    |                      | Certificate, NDL Clearances and Other requirements<br>after your application status is FOR APPOINTMENT.                                               |  |
| Employment Contract                                                                                     |                                                                                                    | No Document Uploaded | Please bring all the OREGINAL COPY of all attached<br>required documents at your scheduled appointment.                                               |  |
| UPLOAD PLE                                                                                              |                                                                                                    |                      | Cancel Application                                                                                                    |  |
| PQLO Endorsement Letter                                                                                 |                                                                                                    | No Document Uploaded |                                                                                                    |  |
| UPLINO FILE                                                                                             |                                                                                                    |                      |                                                                                                    |  |
| Additional country-specific requirement                                                                 |                                                                                                    | No Document Uploaded |                                                                                                    |  |
| 01010100                                                                                                |                                                                                                    |                      |                                                                                                    |  |

| Direct Hire                                                           | Application                                                                             | • • •        |                                            |  |
|-----------------------------------------------------------------------|-----------------------------------------------------------------------------------------|--------------|--------------------------------------------|--|
| Application D                                                         | etails                                                                                  |              | Action Taken                               |  |
|                                                                       | Cannol Application                                                                      |              | Uploadest and submitted requirements       |  |
| Application type<br>Date Submitted<br>Processing Site<br>Principal or | Hausenbeit Application<br>1/13/2022 4:07:24 AM<br>MANDALUYONG, OKTIGAS<br>test Employer |              | MAND DISTANT<br>ANY NATIONAL APPROXIMATION |  |
| Employer Name<br>Position<br>Status<br>Remarks                        | test Position<br>For Assignment                                                         |              |                                            |  |
| Resport with 1 year validity                                          |                                                                                         | of Uplanded  |                                            |  |
| Valid Work VISA or Work Rennt Volume                                  |                                                                                         | V Uplaaded   |                                            |  |
| Employment Cor                                                        | Employment Contract                                                                     |              |                                            |  |
| POLÓ Endorseme                                                        | POLO Endorsement Letter Voltadori                                                       |              |                                            |  |
| Additional country-specific Viplanded requirement                     |                                                                                         | ✓ Uphaded    |                                            |  |
| 1940 Viteland                                                         |                                                                                         | V Ophishel   |                                            |  |
| TESDA National Certificate II for Voluments<br>Domestic Helper        |                                                                                         | 🗸 Oploaded   |                                            |  |
| Notarized Statement on how the Volumber Volumber                      |                                                                                         | ₩ Upfracter( |                                            |  |
| Plotocopy of employer's passport or Volume<br>ID and Cantract details |                                                                                         | V Uplander)  |                                            |  |